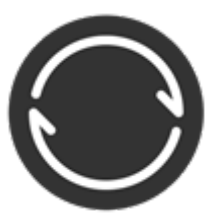

BitTorrent Sync - сервис для синхронизации файлов и резервного копирования по протоколу BitTorrent между произвольными устройствами.

BitTorrent Sync был разработан для того, чтобы решить фундаментальные проблемы синхронизации данных: ограничения на скорость, размер и пространство; ограничения на безопасность файла и зависимость от облачной инфраструктуры. С BitTorrent Sync можно синхронизировать файлы любых размеров. Передача данных происходит в зашифрованном виде, и информация не сохраняется на каком-либо сервере или в облаке.

Схематически это выглядит следующим образом:

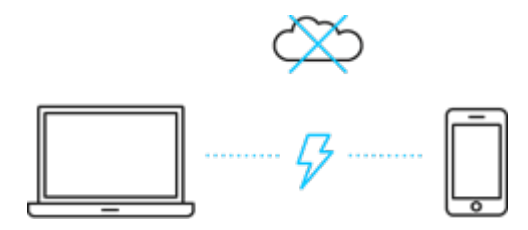

Указанный функционал является весьма эффективным при использовании BitTorrent Sync в качестве плагина системы OpenMediaVault. В настоящей статье будет приведена подробная инструкция по настройке подключения клиента BitTorrent Sync к OpenMediaVault.

## Итак немного теории.

BitTorrent Sync синхронизирует файлы, используя самоорганизующуюся одноранговую сеть (P2P) основанную на протоколе BitTorrent. Этот протокол зарекомендовал себя эффективной передачей больших файлов между множеством устройств. В отличие от облачных сервисов с аналогичной функциональностью, при использовании для этих целей BitTorrent Sync пользовательские данные находятся на локальном носителе и требуют, как минимум, одного устройства, подключенного к сети для доступа к ним. BitTorrent Sync использует шифрование данных с помощью алгоритма AES с длиной ключа в 128 бит, который может быть как созданным случайно, так и выбранным пользователем. Ключ является производной от секрета, который может быть распространён среди пользователей, обменивающихся данными. Данные посылаются

непосредственно от устройства к устройству, если принимающее устройство недоступно (например, находится за межсетевым экраном), данные будут направлены другому узлу сети. Но данные будут приняты узлом только в том случае, если ему известен секретный ключ для расшифровки и просмотра данных. Узел сети может быть добавлен к синхронизации, если ему будет передан соответствующий секретный ключ, позволяющий просматривать данные.

Изначально разработчик BitTorrent Sync планировал раскрыть исходный код программы под свободной лицензией, но впоследствии код открыт не был. Как следствие, в качестве альтернативы с открытом исходным кодом был разработан Syncthing. На мой взгляд последний все еще не обладает достаточной стабильность, поэтому рассматривать его я пока не буду.

## Развертывание

Основой выполнения дальнейших действий будет служить получения примерно следующей схемы подключения:

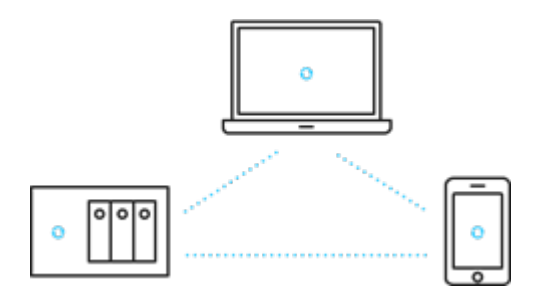

## Настройка клиента

Итак, первое, что нужно сделать для функционирования BitTorrent Sync - это установить клиент BitTorrent Sync и создать первую папку для синхронизации.

Для загрузки клиента для платформы Microsoft Windows переходим оп следующей ссылке: <u>https://getsync.com/individuals/</u>

1. Запускаем установку скаченного файла. Обратите внимание - обязательно должна стоять галочка "Добавить исключение для BitTorrent Sync в брандмауэр Windows".

| В Настройка BitTorrent Sync                                                                                                    | ×              |
|----------------------------------------------------------------------------------------------------|----------------|
| Выберите дополнительные задачи<br>Выберите дополнительные задачи, которые должны быть выполнены при установке<br>BitTorrent Sync, и нажмите кнопку «Установить»                                                                   | $\odot$        |
| <ul> <li>Создать иконку на Рабочем столе</li> <li>Открыть BitTorrent Sync после установки</li> <li>Добавить исключение для BitTorrent Sync в брандмауэр Windows</li> <li>Запускать BitTorrent Sync при запуске Windows</li> </ul> |                |
| <u>У</u> становить                                                                                                    | <u>О</u> тмена |

2. После нажатия кнопки "Установить" будет отображено окно приветствия программы, где можно указать свое имя и поставить галочку на соглашении с политикой конфиденциальности и нажать кнопку "Начало работы".

| Sync                                                                                             | -     |       | × |
|--------------------------------------------------------------------------------------------------|-------|-------|---|
| $\bigcirc$                                                                                       |       |       |   |
| Добро пожаловать в Sync.<br>Быстрый и конфиденциальный обмен файлами для команд и отдельных поль | зоват | елей. |   |
| Выберите имя, которое будет отображаться при отправке и получении<br>nanoк.                      |       |       |   |
| Serg Hasano pa6orta                                                                              |       |       |   |
| Хорошо подумайте при выборе имени, так как его нельзя будет<br>изменить.                         |       |       |   |
| Используя данное приложение, вы соглашаетесь с Политикой                                         |       |       |   |
| конфиденциальности. Условиями использования и Лицензионным соглашением с                         |       |       |   |

3. В основном окне программы нажимаем на значок слева в верху для добавления папки синхронизации.

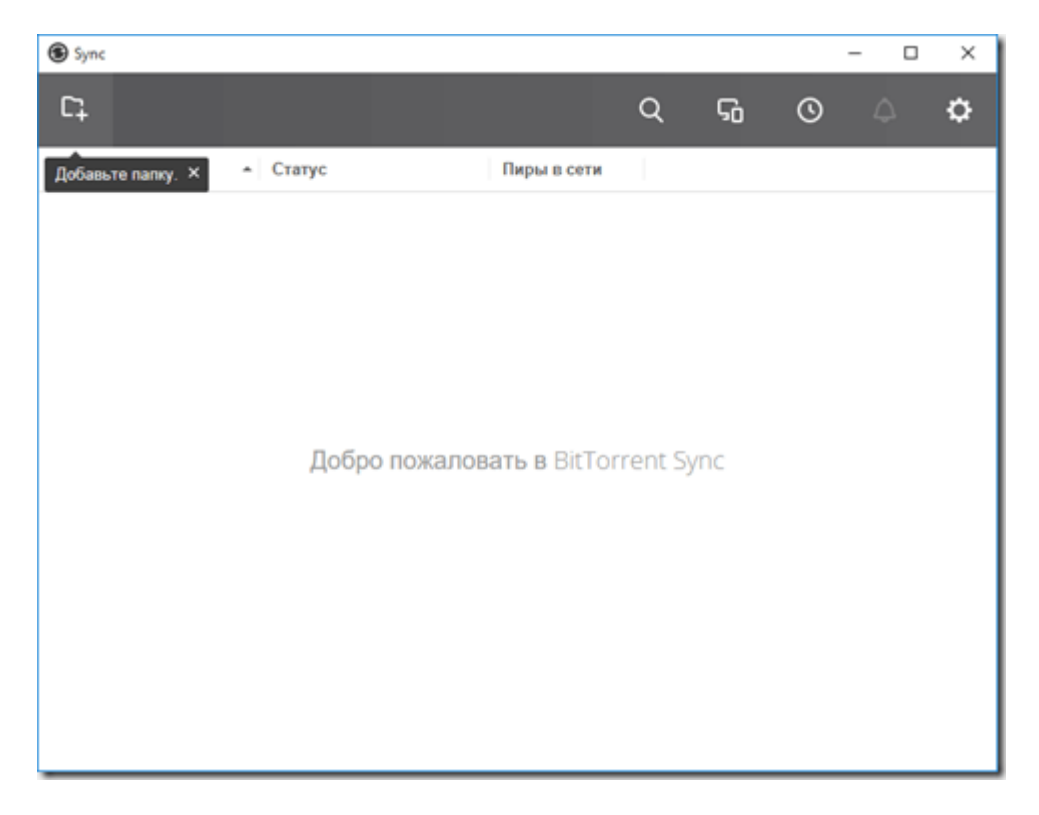

4. В бесплатном режиме нам доступна только "Стандартная папка". Нажимаем продолжить.

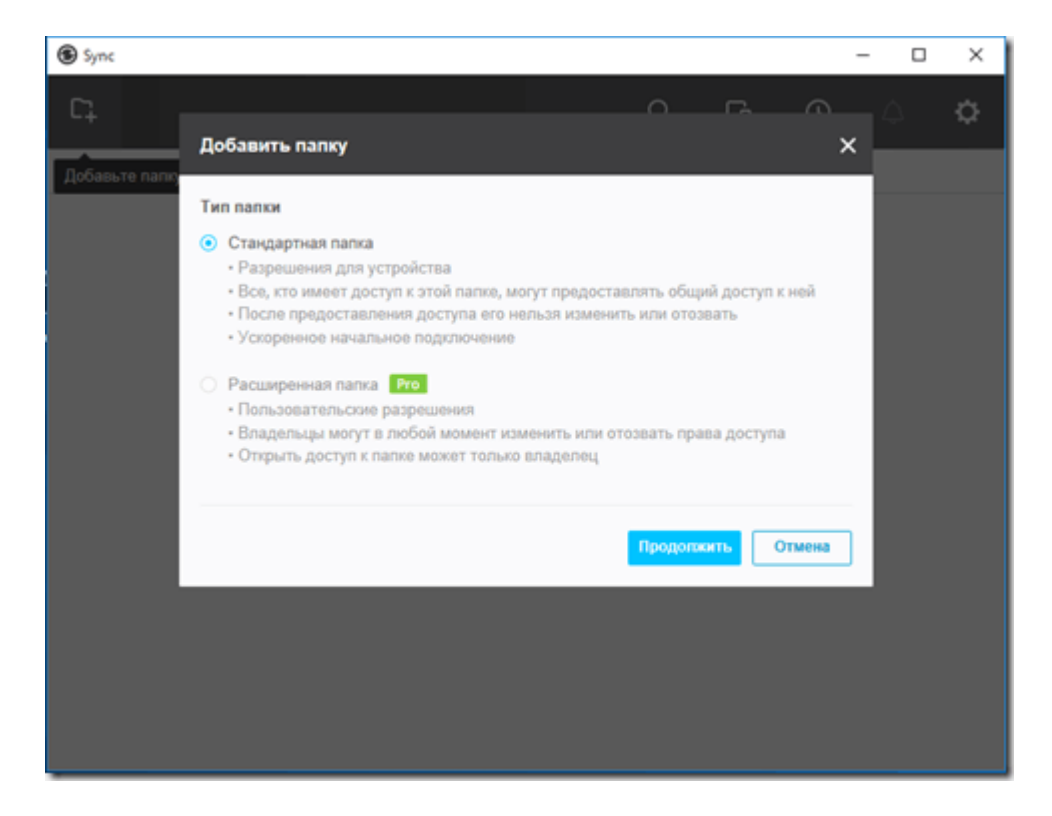

5. теперь можно установить права доступа к папке, которая будет влиять на режим синхронизации. Права доступа переключаем в режим "Чтение и запись" и переходим к вкладке "Ключ".

| Sync  |                                                                                                    | - |   | × |
|-------|----------------------------------------------------------------------------------------------------|---|---|---|
| С;    | Поделиться - Share ×                                                                                                    | 4 | 2 | ۵ |
| Share | Привязать       Ключ       QR-код         Права доступа       •       Только чтение         •       Только чтение       •         •       Чтение и запись       •         Безопасность       •       •         •       Все мои приглашения пиров требуют моего утверждения.       •         •       Ссылка действительна до:       3       день/дней.         •       Ссылка может использоваться:       1       раз(а).         Етnail       Копия |   |   |   |
|       |                                                                                                    |   |   |   |

6. На вкладке "Ключ" необходимо скопировать один из доступных ключей, например нажав кнопку "Копия" для поля "Чтение и запись"

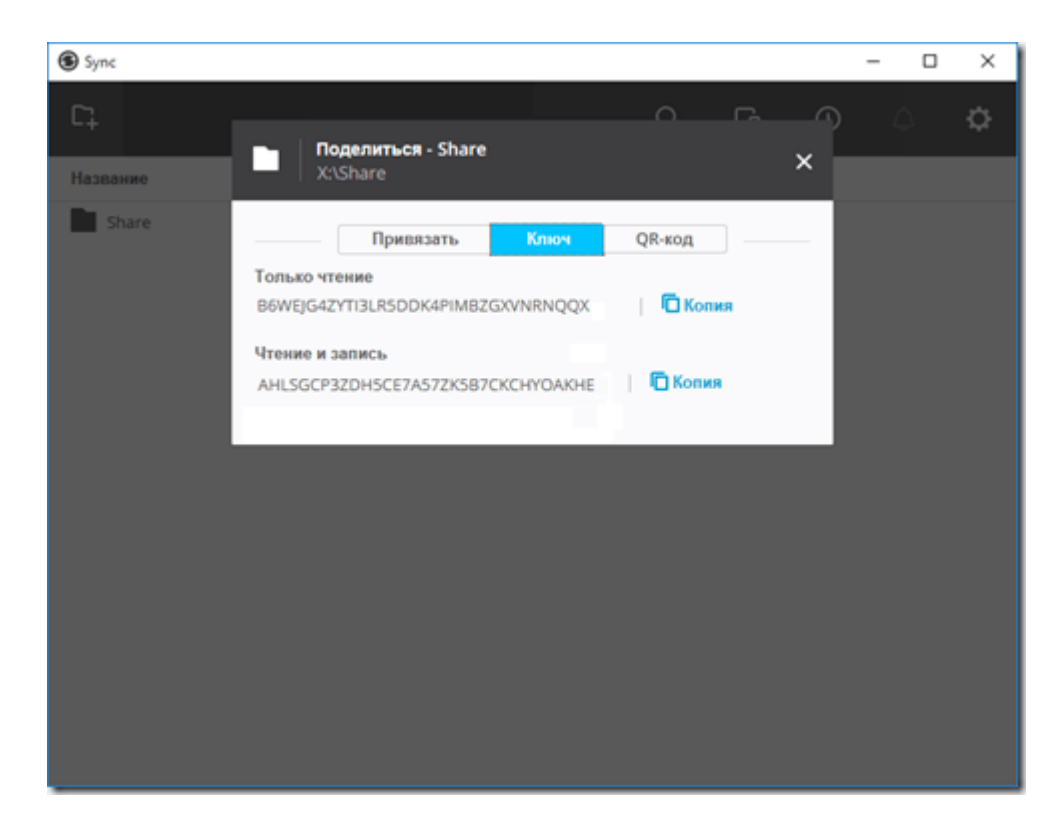

7. Если вы не скопировали ключ, например в "Блокнот", то в дальнейшем получить необходимый ключ можно нажав значок в виде трех точек и выбрав в контекстном меню "Копировать ключ для чтения и записи".

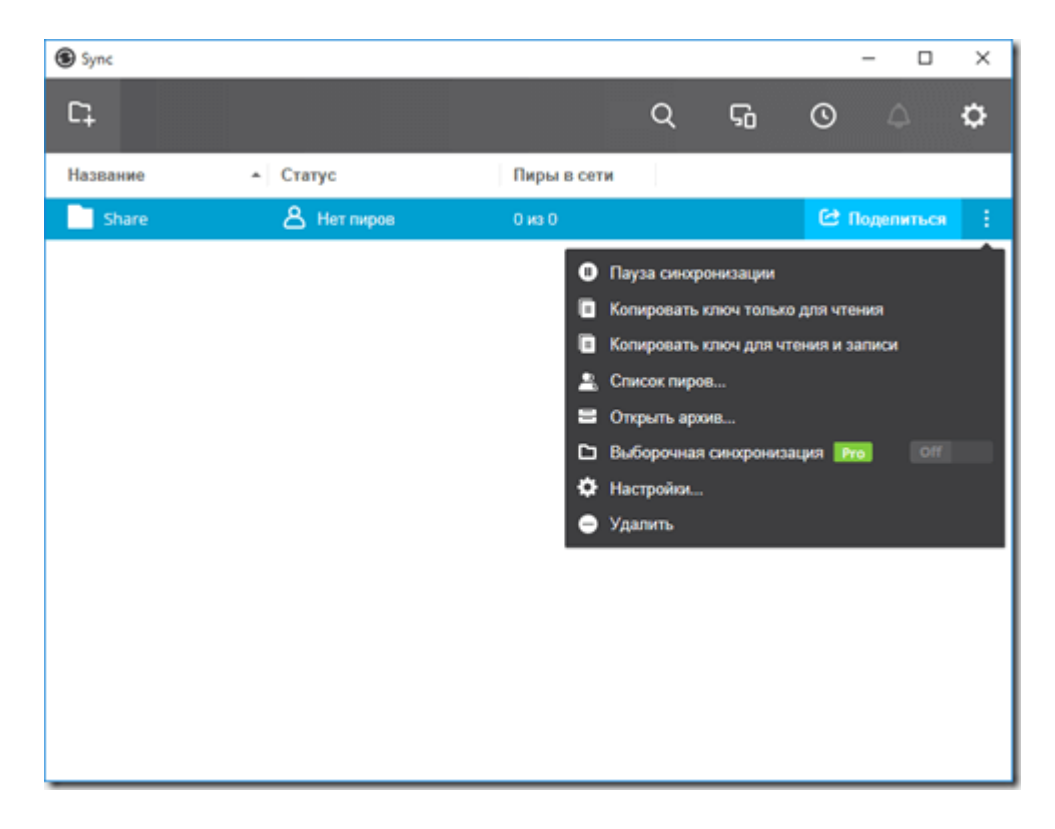

Эти ключи нужны для настройки подключения между всеми устройствами BitTorrent Sync.

## Настройка сервера

Далее для функционирования BitTorrent Sync - нужно создать каталог для синхронизации на самой платформе OpenMediaVault.

1. Для этого переходим в раздел "Управление правами доступа" подраздел "Общие каталоги" и нажимаем кнопку добавить.

|                                                | - 66 | 1 Ynpasner | не правани доступ | o   06u | ие каталоги             |             |              | . <u>≡</u> . |
|------------------------------------------------|------|------------|-------------------|---------|-------------------------|-------------|--------------|--------------|
| Menegatep RAID                                 | ^    | Общие ката | оги Сброс ра      | решений | Shared Folder In Use    |             |              |              |
| Сайловые системы                               |      | + добавить | Pegaktriposan     |         | изетни 🗙 АСІ. 🗙 Удалить |             |              |              |
| <ul> <li>Управление правани доступа</li> </ul> |      | Vest       | Tom               |         | Путь                    | Коннентарий | Используется |              |
| 1 Пользователь                                 |      |            |                   |         |                         |             |              |              |
| 11 Fpynnei                                     |      |            |                   |         |                         |             |              |              |
| Общие каталоги                                 |      |            |                   |         |                         |             |              |              |
| ~ 🖀 Серенсы                                    |      |            |                   |         |                         |             |              |              |
| C BitTorrent Sync                              |      |            |                   |         |                         |             |              |              |
| E-E DUNA                                       |      |            |                   |         |                         |             |              |              |
| 4TH 00                                         | - 10 |            |                   |         |                         |             |              |              |
| NPS NPS                                        |      |            |                   |         |                         |             |              |              |
| O Rsync                                        |      |            |                   |         |                         |             |              |              |
| SMB/CIFS                                       |      |            |                   |         |                         |             |              |              |

Для предотвращения возможной путаницы с каталогами, я рекомендую создавать папку в корне одно из дисков и использовать ее. В моем примере это папка "ВТ" созданная в корне диска, помещенного в OpenMediaVault как диск WD3.

| Добавить общу | ю папку                                                                               | × |
|---------------|---------------------------------------------------------------------------------------|---|
| Имя           | вт                                                                                    |   |
| Том           | WD3 (1.90 TiB available)                                                              | ~ |
| Путь          | /BT                                                                                   | ē |
|               | Путь к папке общего доступа. Указанная папка будет создана, есл<br>она не существует. | и |
| Разрешения    | Все: чтение / запись                                                                  | ~ |
|               | Разрешения файлов для общего ресурса.                                                 |   |
| Комментарий   | Share                                                                                 |   |
|               | Сохранить Сброс Отменить                                                              |   |

в поле "Имя" необходимо указать имя папки латиницей;

в поле "Том" выбираем диск;

в поле "Путь" выбираем папку на диске, в данном случае BT;

в поле "Разрешения" выбрать "Все";

в поле "Комментарий" можно указать краткую информацию о папке.

2. Далее нажать кнопку сохранить и переходим в разделе "Система", в подраздел

"Плагины" и находим плагин "**openmediavault-btsync** 1.0.14" ставим напротив него галочку и нажимаем в верхнем меню кнопку установить. Установленный плагин должен выглядеть, как на скриншоте ниже.

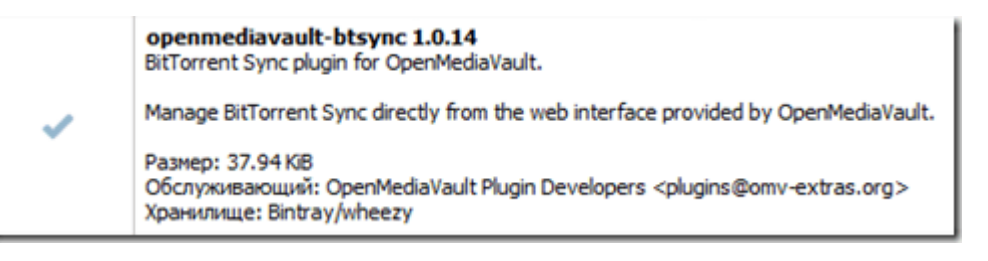

3. После установке плагина "**openmediavault-btsync** 1.0.14" в разделе "Сервисы" появиться подраздел "BitTorrent Sync", в который необходимо перейти (скриншот ниже).

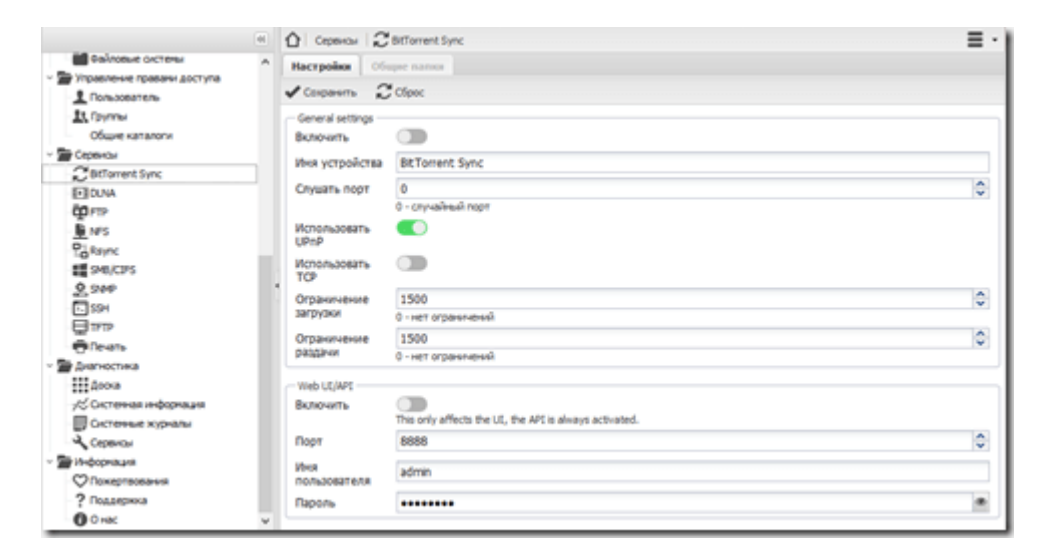

Нажимаем на флажок "включить" и жмем кнопку сохранить и далее применить новую конфигурацию.

|                                                                      | - 46 | Cepevour 🖌                     | BitTorrent Sync                                                                                  | _ <u>≡</u> - |
|----------------------------------------------------------------------|------|--------------------------------|--------------------------------------------------------------------------------------------------|--------------|
| Moregamp RAID                                                        | ^    | 🛦 Конфитурация                 | была каненена. Вы должны притенить каненения для того, чтобы они вступники в оклу. ✔ Приченить 🗧 | О Вернуть    |
| Сайловые системы                                                     |      | Настройки О                    | бире папки                                                                                       |              |
| <ul> <li>Этравление правани доступа</li> <li>Пользователь</li> </ul> |      | Сохранить ;                    | C ctipo:                                                                                         |              |
| 11 Группы<br>Общие каталоги                                          |      | General settings -<br>Включить |                                                                                                  |              |
| Cepencul     Cepencul     Cepencul     Cepencul     Cepencul         |      | Иня устройства                 | BitTorrent Sync                                                                                  |              |
| EE DUNA                                                              |      | Слушать порт                   | 0<br>0 - случайный порт                                                                          | 0            |
| NFS NFS                                                              |      | Использовать<br>UPnP           |                                                                                                  |              |
| Rsync<br>SMB/CIPS                                                    |      | Использовать<br>ТСР            |                                                                                                  |              |
| 2 SMP                                                                |      | Ограничение загрузки           | 1500<br>0. ustr contractor                                                                       | 0            |
| पाना 🔁                                                               |      | Ограничение                    | 1500                                                                                             | 0            |
| - 🖀 Днагностика                                                      |      | - Web UL(API                   | U - HET OF DATISTICEHEN                                                                          |              |
| /Системная информация                                                |      | Включить                       | This only affects the UE, the API is always activated.                                           |              |
| Пр системые журналы<br>Серенсы                                       |      | Порт                           | 8858                                                                                             | 0            |
| <ul> <li>Унформация</li> <li>Пожертвования</li> </ul>                |      | Иня<br>пользователя            | admin                                                                                            |              |
| ? Roadepooa                                                          |      | Пароль                         | •••••                                                                                            |              |
| 0.0 million                                                          | ~    | <u> </u>                       |                                                                                                  |              |

4. переходим на вкладку "Общие папки" и нажимаем кнопку "Добавить". В отрывшейся форме выбираем созданную ранее папку и указываем "секретное слово" полученное на этапе настройки клиента BitTorrent Sync. Далее нажимаем кнопку сохранить.

|                                                                      |     | Сервисы                              | CBIT        | orrent Sync   |                      |          |        |       |
|----------------------------------------------------------------------|-----|--------------------------------------|-------------|---------------|----------------------|----------|--------|-------|
| Meneaxeo RAID                                                        | H   | астройки                             | Общие       | палки         |                      |          |        |       |
| Файловые системы                                                     | +   | Добавить                             | ПРедан      | стировать 🗙   | Удалить 📕 Показат    |          |        |       |
| <ul> <li>Управление правани доступа</li> <li>Посьзователь</li> </ul> | Ди  | ректория                             |             |               |                      |          | "Секре | етное |
| 1 Группы                                                             | 1   | Добавити                             | общую і     | папку         |                      |          | 2      |       |
| Общие каталоги                                                       |     | Общий                                | Пользо      | ватели        |                      |          |        |       |
| ~ 🔚 Сервисы                                                          |     | - 06uusă                             |             |               |                      |          |        |       |
| BitTorrent Sync                                                      |     | Общая                                | nanka       | BT [on WD3,   | BT/]                 | ~ -      | 10     |       |
|                                                                      |     |                                      |             | Эта общая пап | ка должна инеть прав | a Ha     |        |       |
| - <u>III</u> NFS                                                     |     | Connect                              | RVIDINAA    |               |                      | HVOA     | rud    |       |
| P. Rsync                                                             |     | секрет                               | пое"        | Заполните суш | ествующим "секретнь  | ан" слог | BOM    |       |
| SMB/CIFS                                                             | 1   | СЛОВО это поле, если вы хотите оннор |             |               |                      | ровать   | >      |       |
| 2 SNP                                                                |     | <u> </u>                             |             | существующу   | o oogyio narky conin | сероер   |        | 1     |
|                                                                      |     | Options                              |             |               |                      |          |        | 1     |
| Печать                                                               |     |                                      | Поиск в LAN | 1             |                      |          |        |       |
| ~ 🖀 Диагностика                                                      |     |                                      | ретранс     | ляции         | 🔵 Использоват        | Гь       |        |       |
| Доока                                                                |     | Использовать трекер синхро           |             |               |                      | цию      |        |       |
|                                                                      |     |                                      | Использ     | овать DHT     | корзины              |          |        |       |
| Систенные журналы                                                    |     |                                      |             |               |                      |          |        |       |
| Сервисы                                                              |     |                                      |             | Сохранить     | Отненить             |          |        |       |
| У ШИНФОрнация                                                        | 1.0 |                                      | _           |               |                      | _        | _      | -     |

5. Теперь дважды щелкнув по созданной папке можно увидеть процесс синхронизации, скорость синхронизации и время последней успешной синхронизации.

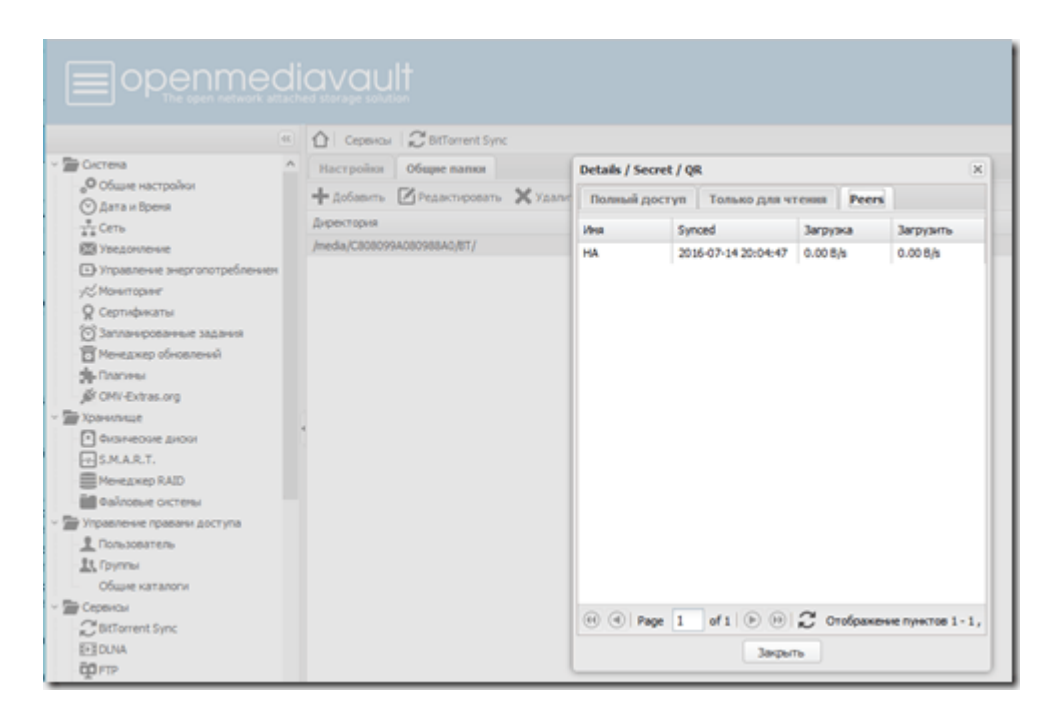

На этом этап настройки BitTorrent Sync для OpenMediaVault. Все файла помещенные на клиенте, либо на сервере OpenMediaVault будут синхронизированы в обе стороны, при этом на клиенте будет создана скрытая папка, которая будет выполнять роль корзины при удалении файлов и к которой можно всегда обратиться, в случае случайного удаления файла или папки.